## Construire une frise chronologique sur micetf.fr

1/ Se rendre à l'adresse suivante : http://micetf.fr/frise/

2/ La frise qui s'affiche est peut-être déjà remplie. Pour en commencer une nouvelle, cliquer sur :

« Gestion des périodes », puis sur « Supprimer toutes les périodes ».

| Paramètres de la frise                  |                                      |  |  |
|-----------------------------------------|--------------------------------------|--|--|
| Gestion des périodes                    |                                      |  |  |
| Description                             | 3/ Faire de même pour les événements |  |  |
| Ajouter   Supprimer toutes les périodes | Paramètres de la frise               |  |  |
| Gestion des événements                  | Gestion des périodes                 |  |  |
| Cestion des evenements                  | Gestion des événements               |  |  |
|                                         | Nom de l'événement                   |  |  |
|                                         |                                      |  |  |

4/ Paramétrer la nouvelle frise en indiquant :

- Année de début : -100 et année de fin : 2015
- Échelle principale : 100 et Échelle secondaire : 10

Ajouter | Supprimer tous les événements

| Paramètres de la frise |                            |                         |                    |  |  |  |  |
|------------------------|----------------------------|-------------------------|--------------------|--|--|--|--|
| Année de début         | Année de fin               | Echelle principale      | Echelle secondaire |  |  |  |  |
| -100                   | 2015                       | 100                     | 10 🛓               |  |  |  |  |
|                        | Exporter une frise Importe | r une frise Télécharger |                    |  |  |  |  |
| Gestion des périodes   |                            |                         |                    |  |  |  |  |
| Gestion des événements |                            |                         |                    |  |  |  |  |

5/ Vous pouvez maintenant placer vos 4 événements, en précisant : La date - le nom de l'événement - la couleur

|                             | Paramètres de la frise |               |
|-----------------------------|------------------------|---------------|
|                             | Gestion des périodes   |               |
|                             | Gestion des événements |               |
| Date de événement           | Nom de l'événement     | Couleur       |
| 0                           | La lampe à huile       | blanc 💌       |
|                             | Ajouter                | blanc<br>bleu |
|                             |                        | chocolat      |
|                             |                        | marron        |
|                             |                        | orange        |
| 6/ Cliquez our " Aigutor »  |                        | purple        |
| o/ Cliquez Sul « Ajoutel ». |                        | rose          |
|                             |                        | rouge         |
|                             |                        | vert          |

7/ Une fois terminée, cliquer sur « Paramètres de la frise » puis sur « Télécharger ».

Vous récupérez ainsi une image de votre frise. Il n'y a plus qu'à la copier et la coller au bon endroit dans votre questionnaire.

| Paramètres de la frise                |   |             |        |
|---------------------------------------|---|-------------|--------|
| Année de fin                          | F | chelle prin | cipale |
| 2015                                  |   | 100         | *<br>* |
| Exporter une frise Importer une frise | I | Télécha     | rger   |